IT 委員長 IT 副委員長・SOL 管理者

## お知らせ: 「LOI」の作成から完成まで

サーバス会員が外国の会員宅に宿泊したり、またはデイホストしてもらう場合には、LOI(Letter of Introduction)が必要です。この LOI を得るには、2020 年末までは、LOI 文書に、支部長か紙スタン プを添付し、サイン、有効期限などを記入手続きが必要です。これはこれまでのものと変わりない「紙 スタンプの LOI」です。2021 年 1 月からは、紙スタンプの添付、支部長のサイン、有効期限の記入 などが必要ない「電子スタンプの LOI」の発行が予定されています。

ここでは、紙スタンプのLOIの作成から完成までの手続き述べます。この内容はすでにサーバスのWebページの「SOL利用に関するお知らせ&質問と回答」の「お知らせ-No.9(2018/06/08)」とほとんど同じですが、改めてご確認のために、支部長様はじめ会員の皆様にお知らせします。

現在、以下の(A)と(B)の二通りの方法があります。SOLに一度でもログインされた方は、(A)の方法を試みてください。手続きが早く便利な方法です。一方、従来のWordファイル書式を使うのは(B)の方法です。

今年1年、(A)の方法を推奨していく計画です。何故なら、来年から実施の「電子スタンプのLOI」 の取得は、申請者にとっては(A)の方法と同じですから。(支部長の手順は異って簡略化されますが。)

## A) SOL を利用した方法

この方法は国際サーバスの Web ページ上で、SOL にログインし、LOI 申請の原稿ファイルを 作る方法です。

- 注: SOL のアカウントとして、Taro & Hanako FUKUOKA のように家族登録している 会員で、二人の LOI が必要な場合は、一枚の LOI に二枚の紙スタンプが貼付されま す。1 人の場合は一枚のスタンプとなります。
- 申請者の SOL の My Profile 上で"Servas Role: Host & Traveler" のように"Traveller"の表示があることを確認します。これは過去に LOI が発行され"Traveller"として認定されていることを示し、SOL 上で LOI を編集することができます。
- (2) もし、その表示がなかったら支部長に旅行者(Traveller)の申請をして下さい。支部長は "Traveller"として認定したら、SOL管理者へその旨を届けてください。 その届け出を受けて、SOL管理者は"Servas Role "に"Traveller"の表示がされるよう設定
  - し、その旨を申請者および支部長へ連絡します。
- (3) LOI の編集については「SOL 利用の手引き」の第7章「自分の LOI を完成させる方法」に 従って下さい。LOI のファイル内容は 2018 年以降の書式(下記の従来の B) Word ファイル 書式を利用)と同じですが、本人のバックグランド、同行者、緊急時の連絡先などを入力す るだけで、その他の部分の、姓名、性別、年齢、職業、住所、電話番号、メールアドレス、 話す言語などは、SOL に My Profile に登録している内容が引用されます。
  注: LOI には SOL の My Profile の顔写真が自動的にとりこまれますので、アップロード しておいてください。二人のアカウントの場合、二人の写った顔写真が必要です。また、詳
- 細な住所を入力しておいてください。 (4) SOL 上で編集の後、PDF としてダウンロードした pdf ファイルを支部長へ電子メールで送ってください。
- (5) 支部長は、LOIの内容が適切であるかを確認する。 その後、認定料(1人の場合3,000円;家族会員を入れて二人の場合は6,000円)が振り込 まれたことを確認したうえで、LOIに紙スタンプ(3000円に1枚)を貼り付け、支部長の氏 名、発行日、有効期限(発行から1年)を記入し、サインするとLOIが完成します。この原 本のLOIをコピーし保存します。原本を申請者へ送ります。

- (6) 申請者は受理した原本の LOI をホスト会員宅に訪問した際に提示することになります。
- (7) 支部長は原本のコピーを SOL 日本管理者へ電子メールで添付送信します。
- (8) SOL 管理者は、発行済みの LOI の複製を保存します。
- 注: My Profile における日本会員の場合、"Traveller Stamp until: "は、紙スタンプのLOIが発行されてもは空白となるように設定されています。(約10ヶ国で採用されている 電子スタンプのLOI発行の場合に限り年月日が表示されています。日本の場合、2021年から 表示されます。)

## B) Word ファイル書式を利用

この方法は Word ファイルを使って LOI の申請を行う従来の方法です。

- LOIを申請する会員は、日本サーバスのWebページ (https://www.servas-japan.org/contents/travel-abroad.html)
  - より LOI の書式 (WORD ファイル)をダウンロードし、記入します。その後、顔写真を貼付し、支部長へ送ります。
    - 注:二人で一枚(片面)のLOIを作成の場合は、二人が写った顔写真の貼付と2枚の紙 スタンプが必要です。二人の各々のLOIを作成することも可能です。
- (2) その後の手続きは、上記 A) SOL を利用した方法 の(5)~(8)と同じです。